### Электронная система учёта и персонифицированного финансирования детей в дополнительном образовании «Навигатор дополнительного образования»

В Республике Башкортостан запущена с сентября 2018г. В Мелеузовском районе- с сентября 2019г.

Навигатор дополнительного образования (далее - Навигатор) - это информационный портал, единая база кружков, секций, объединений различной направленности для детей от 5 до 18 лет. Навигатор обеспечивает доступ к дополнительным общеобразовательным программам учреждений дополнительного образования и позволяет родителям (законным представителям) и детям получить информацию о дополнительном образовании.

регистрацию на портале «Навигатор дополнительного образования». <u>http://p02.</u> навигатор.дети При регистрации вы можете получить сертификат учёта или сертификат персонифицированного финансирования (далее - ПФ).

Чтобы записать ребенка в учреждение дополнительного образования и получить СЕРТИФИКАТ, необходимо пройти

### Вы можете зарегистрировать своего ребёнка на сертификат учёта в нескольких учреждениях дополнительного образования по разным программам.

Сертификат ПФ можно также использовать на обучение по нескольким программам в разных учреждениях дополнительного образования, но в этом случае его номинал будет распределён между всеми программами на которые вы подаёте заявку. Целесообразнее его использовать на обучение по одной программе, а по другим программам обучаться по сертификату учёта.

# Программы по которым ведется обучение в рамках персонифицированного финансирования обозначены значком «Доступна оплата сертификатом».

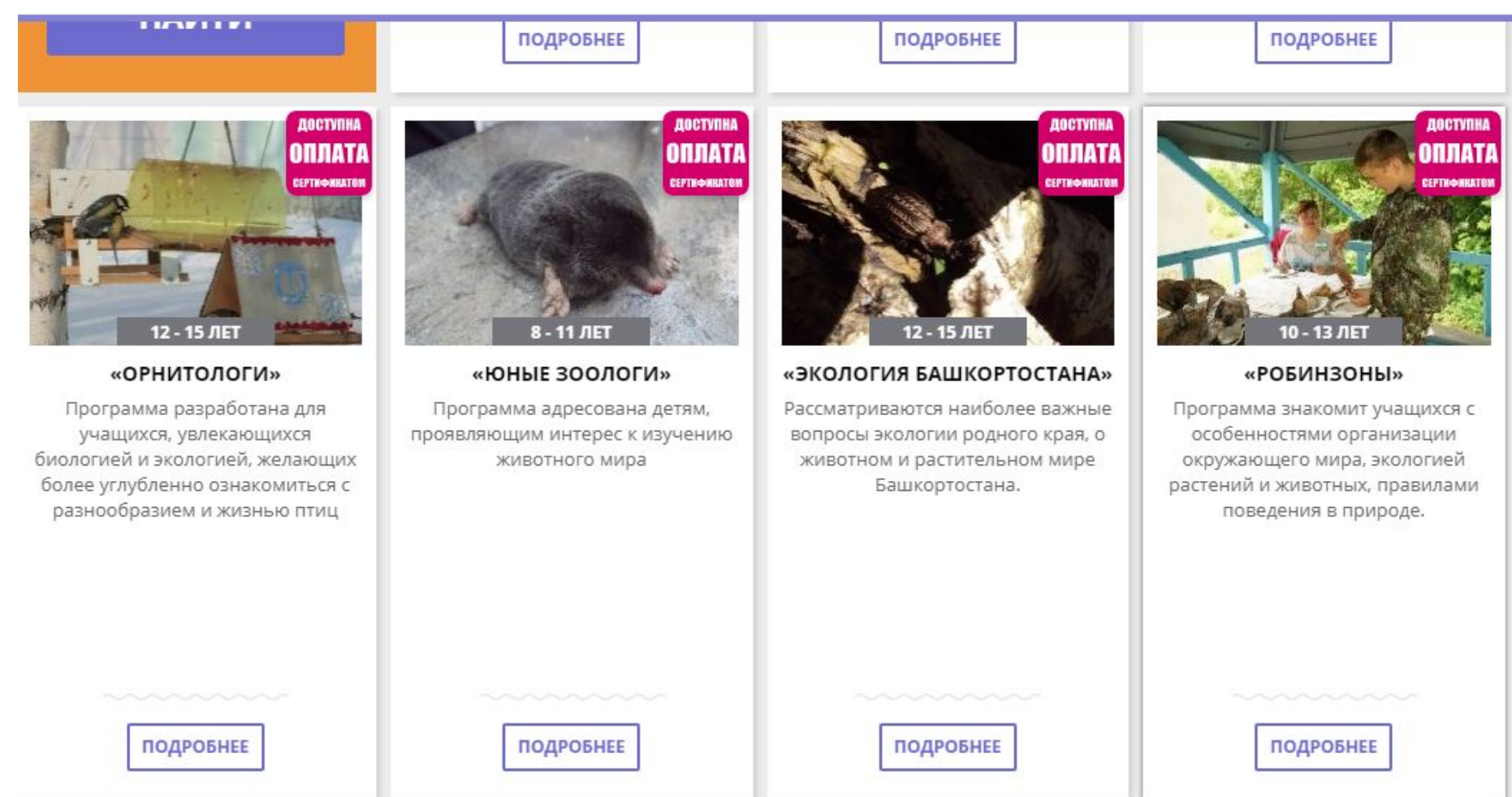

### Регистрация в Навигаторе дополнительного образования

### Регистрируется родитель, если ребёнку от 5 до 14 лет.

### Может регистрироваться учащийся, если ему от 14 до 18 лет.

#### Выходим на сайт <u>http://p02.навигатор.дети</u> или набираем в интернете «Навигатор дополнительного образования Республики Башкортостан». В правом верхнем углу нажимаем «РЕГИСТРАЦИЯ».

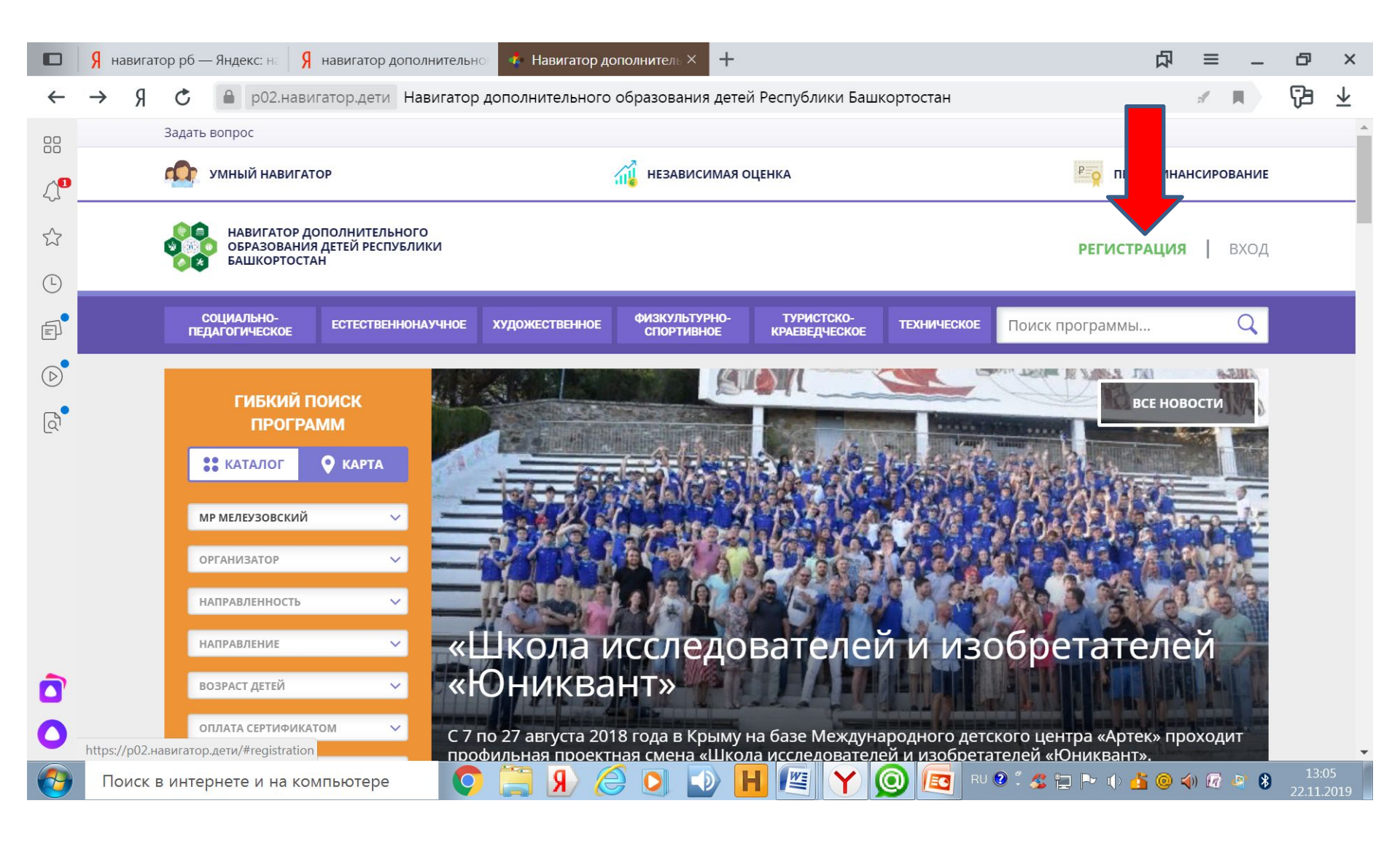

#### Заполняем регистрационную форму на родителя. В конце нажимаем «ЗАРЕГИСТРИРОВАТЬСЯ».

|              | Я навигатор p6 — Яндекс: на Я навигатор допол | нительно 🤹 Навигатор дополнитель × 🕂                                  | □ □                   | -   | ð     | ×   |
|--------------|-----------------------------------------------|-----------------------------------------------------------------------|-----------------------|-----|-------|-----|
| $\leftarrow$ | Я С 🔒 р02.навигатор.дети Навигато             | р дополнительного образования детей Республики Башкортостан           | :A                    | ۳ F | 3     | ¥   |
|              |                                               | МР Мелеузовский 🗸                                                     |                       |     |       | • • |
|              |                                               | введите вашу фамилию                                                  |                       |     |       |     |
| کرک          |                                               | Иванов                                                                |                       |     |       |     |
| ŝ            |                                               | введите ваше имя                                                      |                       |     |       |     |
| Ŀ            |                                               | Иван                                                                  |                       |     |       |     |
| F            |                                               | введите ваше отчество                                                 |                       |     |       |     |
|              |                                               | Иванович                                                              |                       |     |       |     |
|              |                                               | ВВЕДИТЕ НОМЕР МОБИЛЬНОГО ТЕЛЕФОНА                                     |                       |     |       |     |
|              |                                               | +7 (800) 000-00-00                                                    |                       |     |       |     |
|              |                                               | BBEAUTE EMAIL                                                         |                       |     |       |     |
|              |                                               | mail@mail.ru                                                          |                       |     |       |     |
|              |                                               | ВЫБЕРИТЕ ПАРОЛЬ                                                       |                       |     |       |     |
|              |                                               |                                                                       |                       |     |       |     |
|              |                                               | Я ознакомлен и выражаю согласие с <u>политикой конфиденциальности</u> |                       |     |       |     |
|              |                                               |                                                                       |                       |     |       |     |
| ~            | 0                                             | ЗАРЕГИСТРИРОВАТЬСЯ                                                    |                       |     |       |     |
| 0            |                                               |                                                                       |                       |     |       | • • |
|              | Поиск в интернете и на компьютере             |                                                                       | V 🕐 🖞 🧟 🖿 🍉 🕕 🍊 🙆 🌗 🝘 | D 8 | 13:14 |     |

# Появляется сообщение «РЕГИСТРАЦИЯ ПРОШЛА УСПЕШНО». Нажимаем «ОК».

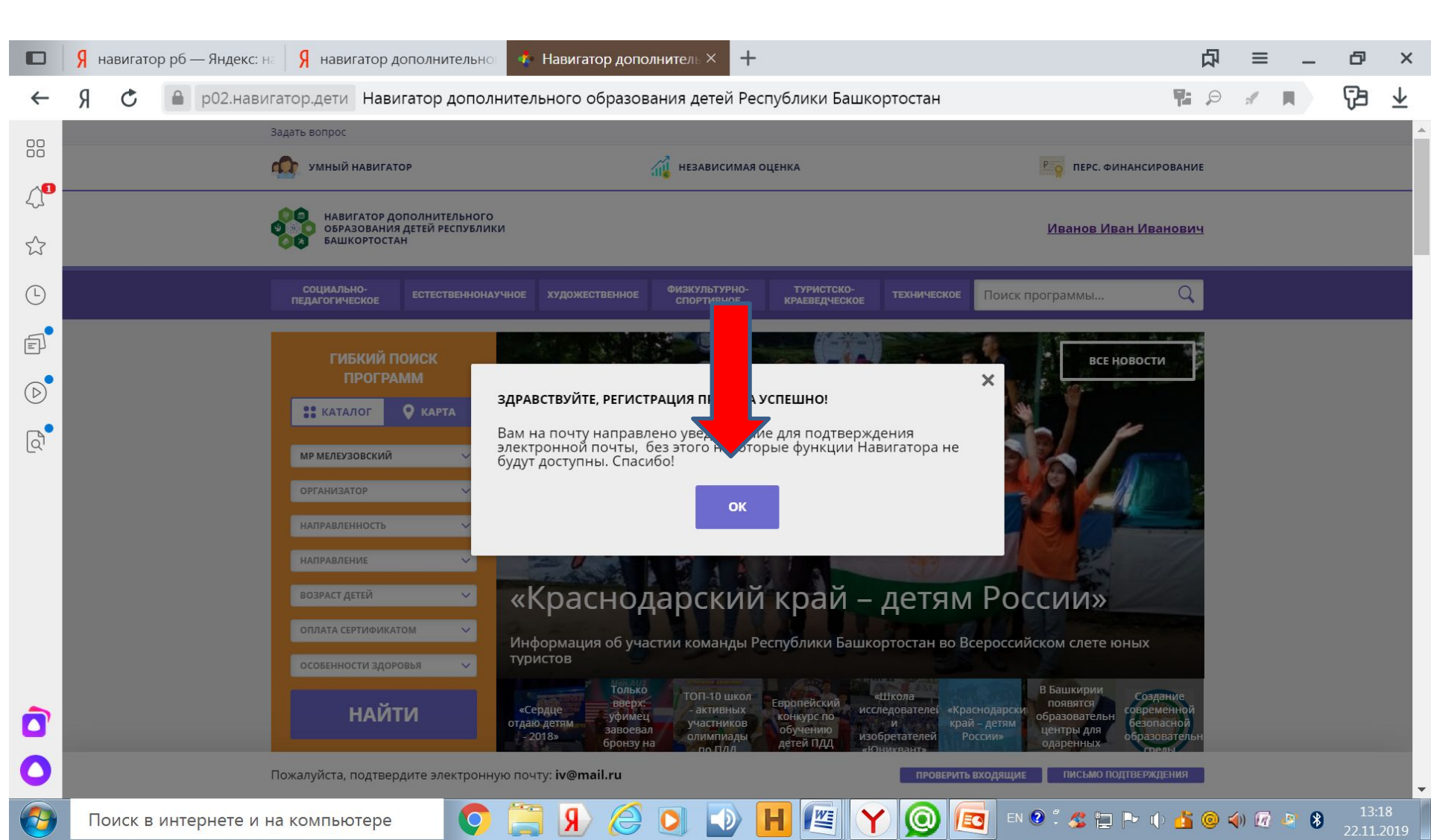

## В правом верхнем углу личного кабинета появляется Ф.И.О. родителя, нажимаем на нее.

|              | Я навигатор рб — Яндекс: на Я навигатор дополнительног 🦚 Дети × +                                                                                                    | ۵                     | ≡ -   | - 0            | ×              |
|--------------|----------------------------------------------------------------------------------------------------|-----------------------|-------|----------------|----------------|
| $\leftarrow$ | Я 🖒 🗎 р02.навигатор.дети Дети                                                                                                    | <b>1</b>              | A 📕   | Ţ3             | $\overline{1}$ |
| 00           | Задать вопрос                                                                                                    |                       |       |                |                |
| ~            | навигатор дополнительного<br>образования детей республики Иванов Ива                                                                                                    | н Иванович            |       |                |                |
| 45           | Башкортостан                                                                                                    |                       |       |                |                |
| ☆            | Социально-<br>педагогическое естественнонаучное художественное Физкультурно-<br>спортивное краеведческое техническое Поиск программы                                                                        | Q                     |       |                |                |
| Ŀ            |                                                                                                    |                       |       |                |                |
| a°           | ЛИЧНЫЙ КАБИНЕТ В КАТАЛОГ                                                                                                    | выход                 |       |                |                |
|              | ПРОФИЛЬ ДЕТИ ДОСТИЖЕНИЯ ИСТОРИЯ ЗАЯВОК ИСТОРИЯ ПРОСМОТРОВ ОТЛОЖЕНО ПАРОЛЬ                                                                                                    |                       |       |                |                |
| $\bigcirc$   | + добавить ребен                                                                                                    | нка                   |       |                |                |
| Q            | Для добавления ребенка, нажмите пожалуйста, на кнопку «Добавить ребенка»                                                                                                    |                       |       |                |                |
|              |                                                                                                    |                       |       |                | _              |
|              | Республиканский детский Правила сайта и политика +7 (:<br>оздоровительно-образовательный центр конфиденциональности раской                                                                                  | 347) <b>273-26-04</b> |       |                |                |
|              | Соругідіt 2019    туризма, краеведения и экскурсий    Государственное бюджетное    Dasirioi      Соругідіt 2019    Региональный модельный центр    учреждение дополнительного    Учреждение дополнительного | <u>cuoyandex.ru</u>   |       |                |                |
|              | Навигатор дополнительного<br>образования детей<br>Республики Башкортостан<br>Республики Башкортостан<br>Республики Башкортостан<br>Республики Башкортостан                                                  |                       |       |                |                |
| Ô            | Реализовано на технологиях    краеведения и экскурсий      ОГРН 1020202874603    ОГРН 1020202874603                                                                                                    |                       |       |                |                |
| 0            | ИНН 0276013279                                                                                                    |                       |       |                |                |
|              | пожалуиста, подтвердите электронную почту: IV@mail.ru                                                                                                    | пверждения            |       |                | 21             |
|              | Поиск в интернете и на компьютере 🧊 💭 🚔 🛞 🥔 💟 🕑 💾 🌿 🍸 🙆 💷 🗈 🙆 💈 🖕                                                                                                    | ~ 🗘 🚰 🎯               | 🐳 ӣ 😫 | 8 13:<br>22.11 | .2019          |

# Заходим в личный кабинет родителя нажимаем вкладку «ДЕТИ».

|                 | Я навигатор рб— Яндекс: на Я навигатор дополнительно 🍫 Личн                   | ый кабинет × 🕂                                                                                                    | <b>Д</b>                                                                                                    | ≡ _        | ð X                |
|-----------------|-------------------------------------------------------------------------------|----------------------------------------------------------------------------------------------------|----------------------------------------------------------------------------------------------------|------------|--------------------|
| $\leftarrow$    | Я 🖒 🔒 р02.навигатор.дети Личный кабинет                                       |                                                                                                    | <b>F:</b> 9                                                                                                    | ्र 📕 💡     | ∄ ₹                |
| 00              | Задать вопрос                                                                 |                                                                                                    |                                                                                                    |            | -                  |
| ∠) <sup>1</sup> | АВИГАТОР ДОПОЛНИТЕЛЬНОГО<br>ОБРАЗО<br>БАШКОР                                  |                                                                                                    | <u>Иванов Иван Иванович</u>                                                                                               |            |                    |
| ☆               | Социально-<br>педагогическ естественнонаучное худо:                           | сественное Физкультурно- туристско-<br>спортивное краеведческое                                                                                                    | техническое Поиск программы Q                                                                                             |            |                    |
| Ŀ               | личный                                                                        |                                                                                                    |                                                                                                    |            |                    |
| F               |                                                                               |                                                                                                    | в калоног выход                                                                                                    |            |                    |
|                 | профиль дети достижения исто                                                  | РИЯ ЗАЯВОК ИСТОРИЯ ПРОСМОТРОВ ОТ                                                                                                    | ЛОЖЕНО ПАРОЛЬ                                                                                                    |            |                    |
| G               | ВАША ФАМИЛИЯ                                                                  | ВАШЕ ИМЯ                                                                                                    | ВАШЕ ОТЧЕСТВО                                                                                                    |            |                    |
| Q               | Иванов                                                                        | Иван                                                                                                    | Иванович                                                                                                    |            |                    |
|                 | ВАШ ТЕЛЕФОН                                                                   | ВАША ПОЧТА                                                                                                    | муниципалитет                                                                                                    |            |                    |
|                 | +7 (961) 048-87-42                                                            | iv@mail.ru                                                                                                    | МР Мелеузовский                                                                                                    |            |                    |
|                 | сохранить                                                                     | ОТМЕНИТЬ ИЗМЕНЕНИЯ                                                                                                    |                                                                                                    |            |                    |
| Ô               | Республик<br>оздоровит<br>туризма, к<br>Соругight 2019 Региональ<br>дополните | анский детский Правила сайта и<br>гльно-образовательный центр конфиденциона<br>раеведения и экскурсий Государственно<br>ный модельный центр учреждение доп<br>льного образования детей образования леч | 1 политика +7 (347) <b>273-26-04</b><br>льности <u>bashrdct@yandex.ru</u><br>е бюджетное<br>юлнительного<br>спубликанский |            |                    |
| 0               | Пожалуйста, подтвердите электронную почту: Ⅳ                                  | mail.ru                                                                                                    | ПРОВЕРИТЬ ВХОДЯЩИЕ ПИСЬМО ПОДТВЕРЖДЕНИЯ                                                                                   |            |                    |
| <b>@</b>        | Поиск в интернете и на компьютере 🧿 [                                         | ) 🧔 💽 🖪 🖭 🍸                                                                                                    | 🔘 🚾 en 0 : 5 🖕 🖻 🕠 🛓 🎯 e                                                                                                  | 📢) 🕼 🖉 😫 🤰 | 13:24<br>2.11.2019 |

#### Нажимаем «ДОБАВИТЬ РЕБЕНКА».

|              | <b>Я</b> навигатор рб — Яндек | с: на Я навигатор дополнительн                                            | 🤹 Дети                                       | × +                         |                                                                  |                                                               |                     | 凸                      | ≡                   | -    | ð    | ×                             |
|--------------|-------------------------------|---------------------------------------------------------------------------|----------------------------------------------|-----------------------------|------------------------------------------------------------------|---------------------------------------------------------------|---------------------|------------------------|---------------------|------|------|-------------------------------|
| $\leftarrow$ | Я С 🔒 р02.на                  | авигатор.дети Дети                                                        |                                              |                             |                                                                  |                                                               |                     | 7: 9                   | 1                   |      | 73   | $\overline{\mathbf{\Lambda}}$ |
|              |                               | Задать вопрос                                                             |                                              |                             |                                                                  |                                                               |                     |                        |                     |      |      | •                             |
| <b>∆</b> ∎   |                               | НАВИГАТОР ДОПОЛНИТЕЛЬНОГ<br>ОБРАЗОВАНИЯ ДЕТЕЙ РЕСПУБЛІ<br>БАШКОРТОСТАН    | ки                                           |                             |                                                                  |                                                               | Иванов Ива          | <u>ан Иванович</u>     |                     |      |      |                               |
|              |                               | СОЦИАЛЬНО-<br>ПЕДАГОГИЧЕСКОЕ ЕСТЕСТВЕННОН                                 | лучное художественное                        | ФИЗКУЛЬТУРНО-<br>СПОРТИВНОЕ | ТУРИСТСКО-<br>КРАЕВЕДЧЕСКОЕ                                      | ТЕХНИЧЕСКОЕ                                                   | Поиск программы     | Q                      |                     |      |      |                               |
| Ŀ            |                               | ЛИЧНЫЙ КАБИНЕТ                                                            |                                              |                             |                                                                  |                                                               | В КАТАЛОГ           | выхол                  |                     |      |      |                               |
| Ē            |                               |                                                                           |                                              |                             |                                                                  |                                                               | BIOTIVIO            | выход                  |                     |      |      |                               |
|              |                               | профиль дети достижн                                                      | НИЯ ИСТОРИЯ ЗАЯВС                            | ОК ИСТОРИЯ ПРО              | осмотров с                                                       | отложено                                                      | ПАРОЛЬ              |                        |                     |      |      |                               |
| C            |                               |                                                                           |                                              |                             |                                                                  |                                                               | + ДОБАВИТЬ РЕБІ     | нка                    |                     |      |      |                               |
| Q            |                               | Для добавления ребенка, нажм                                              | ите пожалуйста, на кно                       | опку «Добавить реб          | бенка»                                                           |                                                               |                     |                        |                     |      |      |                               |
|              |                               |                                                                           |                                              |                             |                                                                  |                                                               | _                   |                        |                     |      |      |                               |
|              |                               |                                                                           | Республиканский детс<br>оздоровительно-обра: | кий<br>зовательный центр    | Правила сайта<br>конфиденцион                                    | а и политика<br>нальности                                     | +7                  | (347) <b>273-26-04</b> |                     |      |      |                               |
|              |                               | Copyright 2019                                                            | туризма, краеведения<br>Региональный модель  | и экскурсий<br>ьный центр   | Государственн<br>учреждение до                                   | юе бюджетное<br>ополнительног                                 | 0                   | <u>lct@yandex.ru</u>   |                     |      |      |                               |
|              |                               | Навигатор дополнительного<br>образования детей<br>Республики Башкортостан | дополнительного обра<br>Республики Башкорто  | азования детей<br>стан      | образования Р<br>детский оздор<br>образовательн<br>краеведения и | Республикански<br>овительно-<br>ный центр тури<br>1 экскурсий | ій<br>зма,          |                        |                     |      |      |                               |
|              |                               | Реализовано на технологиях<br>INLEARNO                                    |                                              |                             | ОГРН 10202028<br>ИНН 02760132                                    | 874603<br>79                                                  |                     |                        |                     |      |      |                               |
| 0            |                               | Пожалуйста, подтвердите электрон                                          | ную почту: <b>іv@mail.ru</b>                 |                             |                                                                  | ПРОВЕРИТЬ                                                     | входящие письмо по; | <b>ТВЕРЖДЕНИЯ</b>      |                     |      |      |                               |
|              | Поиск в интернете             | и на компьютере                                                           |                                              |                             |                                                                  |                                                               | 3 EN 🛛 🕺 💆 🏣        | P 🕕 🎳 🎯 🕯              | <b>(</b> ) <u> </u> | er 🚯 | 13:2 | 7                             |

# Заполняем данные о ребенке, нажимаем «СОХРАНИТЬ».

|                         | <b>Я</b> навигатор рб — Янд | екс: на Я навигатор дополн         | ительно 🔹 🛧 Профиль поль                  | зователя × 🕂                          |                                  |                                 |                    | 口                      | ≡ _      | ð              | ×              |
|-------------------------|-----------------------------|------------------------------------|-------------------------------------------|---------------------------------------|----------------------------------|---------------------------------|--------------------|------------------------|----------|----------------|----------------|
| ←                       | Я С 🔒 р02.                  | навигатор.дети Профиль             | пользователя                              |                                       |                                  |                                 |                    | <b>7</b> : Ø           | 1        | Ţ3             | $\overline{1}$ |
| 00                      |                             | Задать вопрос                      |                                           |                                       |                                  |                                 |                    |                        |          |                | *              |
| 00                      |                             | навигатор дополни                  | ТЕЛЬНОГО                                  |                                       |                                  |                                 | Иранор Ира         | ан Иванович            |          |                | - 1            |
| $\mathcal{A}^{\bullet}$ |                             | БАШКОРТОСТАН                       |                                           |                                       |                                  |                                 | JIBANOB PIB        |                        |          |                |                |
| ☆                       |                             | СОЦИАЛЬНО-<br>ПЕДАГОГИЧЕСКОЕ ЕСТЕК | ственнонаучное художественно              | Е ФИЗКУЛЬТУРНО-<br>СПОРТИВНОЕ         | ТУРИСТСКО-<br>Краеведческое      | ТЕХНИЧЕСКОЕ                     | Поиск программы    | Q                      |          |                |                |
| <u></u>                 |                             |                                    |                                           |                                       |                                  |                                 |                    |                        |          |                |                |
| e                       |                             | ЛИЧНЫИ КАБИНЕТ                     |                                           |                                       |                                  |                                 | R KATANOI          | выход                  |          |                |                |
|                         |                             | профиль дети д                     | ОСТИЖЕНИЯ ИСТОРИЯ ЗАЯ                     | вок история пр                        | осмотров от                      | гложено г                       | ТАРОЛЬ             |                        |          |                |                |
| $\bigcirc$              |                             | ФАМИЛИЯ                            | ИМЯ                                       |                                       |                                  | ОТЧЕСТВО                        |                    |                        |          |                |                |
| Q                       |                             | Иванов                             | Серг                                      | ей                                    |                                  | Иванович                        |                    |                        |          |                |                |
|                         |                             | ДЕНЬ РОЖДЕНИЯ                      |                                           |                                       |                                  |                                 |                    |                        |          |                |                |
|                         |                             | 31.08.2008                         |                                           |                                       |                                  |                                 |                    |                        |          |                |                |
|                         |                             |                                    |                                           |                                       |                                  |                                 |                    |                        |          |                |                |
|                         |                             | сохрани                            | пь                                        | ОТМЕНИТЬ ИЗМЕН                        | нения                            |                                 |                    |                        |          |                |                |
|                         |                             |                                    |                                           |                                       |                                  |                                 |                    |                        |          |                |                |
|                         |                             |                                    |                                           |                                       |                                  |                                 |                    |                        |          |                |                |
|                         |                             | .00                                | Республиканский де                        | тский                                 | Правила сайта и                  | и политика                      | +7                 | (347) <b>273-26-04</b> |          |                |                |
|                         |                             |                                    | оздоровительно-обр<br>туризма, краеведени | разовательный центр<br>ия и экскурсий | конфиденциона<br>Государственно  | альности<br>е бюджетное         | bashro             | l <u>ct@yandex.ru</u>  |          |                |                |
|                         |                             | Copyright 20'                      | Региональный моде<br>дополнительного об   | льныи центр<br>бразования детей       | учреждение дог<br>образования Ре | полнительного<br>еспубликанский |                    |                        |          |                |                |
| 0                       |                             | Пожалуйста, подтвердите э.         | лектронную почту: <b>iv@mail.ru</b>       |                                       |                                  | ПРОВЕРИТЬ ВХ                    | кодящие письмо под | тверждения             |          |                | -              |
| <b>1</b>                | Поиск в интернет            | е и на компьютере                  | S 🕄 🏹                                     | ) 💽 💽 🖡                               |                                  | 0                               | RU 🕜 🖞 🆧 🏣         | P 🕩 🏄 🎯 i              | () 🕜 📑 ( | 13::<br>22.11. | 30<br>2019     |

### Появляется синяя надпись «ПОЛУЧИТЬ СЕРТИФИКАТ». Нажимаем на неё.

|             | Я навигатор рб — Яндекс: на Я навигатор дополнительно 🔥                                                                                            | Дети × +                                                                                                    | ☆ = _ ♂ ×                                              |
|-------------|----------------------------------------------------------------------------------------------------|----------------------------------------------------------------------------------------------------|--------------------------------------------------------|
| ←           | Я 🖒 🔒 р02.навигатор.дети Дети                                                                                                    |                                                                                                    | 1 P 🖌 🖪 🕹                                              |
| 00          | Задать вопрос                                                                                                    |                                                                                                    | *                                                      |
| ∠, <b>®</b> | навигатор дополнительного<br>образования детей республики<br>башкортостан                                                                          |                                                                                                    | Иванов Иван Иванович                                   |
| 삸           | СОЦИАЛЬНО-<br>ПЕДАГОГИЧЕСКОЕ ЕСТЕСТВЕННОНАУЧНОЕ                                                                                                    | художественное Физкультурно-<br>спортивное краеведческое техническое Пои                                                                                                    | иск программы                                          |
|             |                                                                                                    |                                                                                                    |                                                        |
| F           |                                                                                                    |                                                                                                    |                                                        |
|             |                                                                                                    |                                                                                                    |                                                        |
|             |                                                                                                    |                                                                                                    | + ДОБАВИТЬ РЕБЕНКА                                     |
| [ଦ୍ରୀ       | Иванов<br>Сергей Иванович<br>дата рождения: <b>31.08.2008</b> под<br>id: <b>190741</b><br><u>подтвердить данные</u>                                | получить сертификат                                                                                                    | изменить<br>удалить<br>умный навигатор                 |
| Ô           | Рес<br>озд<br>Тур<br>Соругіght 2019 Рег<br>Навигатор дополнительного<br>образования детей<br>Республики Башкортостан<br>Реализовано на технологиях | публиций детский<br>ороблиций-но-образовательный центр<br>изма, краеведения и экскурсий<br>иональный модельный центр<br>полнительного образования детей<br>публики Башкортостан<br>Правила сайта и политика<br>конфиденциональности<br>Государственное бюджетное<br>учреждение дополнительного<br>образования Республиканский<br>детский оздоровительно-<br>образовательный центр<br>туризма,<br>краеведения и экскурсий<br>ОГРН 1020202874603 | +7 (347) <b>273-26-04</b><br><u>bashrdct@yandex.ru</u> |
| 0           | Пожалуйста, подтвердите электронную поч                                                                                                    | нту: iv@mail.ru ПРоверить входя                                                                                                    | щие письмо подтверждения                               |
| <b>@</b>    | Поиск в интернете и на компьютере                                                                                                    | 9 🖉 🏹 🕒 🖬 🖉 🍸 👰                                                                                                    | RU 🔮 🕈 🥵 🏣 Ւ 🕕 📩 🎯 🌗 🜆 🖻 🌒 13:33<br>22.11.2019         |

# Появляется номер сертификата. В правом углу находим надпись «В КАТАЛОГ» и нажимаем на нее.

|    | <mark>Я</mark> нав | зигатор рб — Яндекс:    | на Я навигатор д                                                                                                 | ополнительно                               | 🔹 Дети                                                                                                    | × +                                                                                   |                                                                                                    |                                                                                                    |                   |                                             | 口                 | ≡            | _ | ð               | ×                             |
|----|--------------------|-------------------------|----------------------------------------------------------------------------------------------------|--------------------------------------------|----------------------------------------------------------------------------------------------------|---------------------------------------------------------------------------------------|----------------------------------------------------------------------------------------------------|----------------------------------------------------------------------------------------------------|-------------------|---------------------------------------------|-------------------|--------------|---|-----------------|-------------------------------|
| ←  | Я                  | С р02.нав               | игатор.дети Дети                                                                                                 |                                            |                                                                                                    |                                                                                       |                                                                                                    |                                                                                                    |                   |                                             | <b>7:</b> 9       | 4            |   | 73              | $\overline{\mathbf{\Lambda}}$ |
| 00 |                    |                         | Задать вопрос                                                                                                    |                                            |                                                                                                    |                                                                                       |                                                                                                    |                                                                                                    |                   |                                             |                   |              |   |                 |                               |
|    |                    |                         | НАВИГАТОР ДО<br>ОБРАЗОВАНИЯ<br>БАШКОРТОСТА                                                                       | ОПОЛНИТЕЛЬНОГО<br>1 ДЕТЕЙ РЕСПУБЛИКИ<br>1Н |                                                                                                    |                                                                                       |                                                                                                    |                                                                                                    | Ив                | анов Иван Иван                              | <u>10ВИЧ</u>      |              |   |                 |                               |
| ☆  |                    |                         | СОЦИАЛЬНО-<br>ПЕДАГОГИЧЕСКОЕ                                                                                     | ЕСТЕСТВЕННОНАУЧНО                          | ое художественное                                                                                                    | ФИЗКУЛЬТУРНО-<br>СПОРТИВНОЕ                                                           | ТУРИСТСКО-<br>Краеведческое                                                                                                    | ТЕХНИЧЕСКОЕ                                                                                                    | Поиск програ      | ммы                                         | Q                 |              |   |                 |                               |
| Ŀ  |                    |                         |                                                                                                    |                                            |                                                                                                    |                                                                                       |                                                                                                    |                                                                                                    |                   |                                             | 0.7               |              |   |                 |                               |
| F  |                    |                         | ЛИЧНЫИ КАБИ                                                                                                    | HEI                                        |                                                                                                    |                                                                                       |                                                                                                    |                                                                                                    | ВК                | АТАЛОГ ВЫХ                                  | ОД                |              |   |                 |                               |
|    |                    |                         | профиль дети                                                                                                    | достижения                                 | ИСТОРИЯ ЗАЯВ                                                                                                    | ОК ИСТОРИЯ ПР                                                                         | осмотров                                                                                                    | отложено                                                                                                    | ПАРОЛЬ            |                                             |                   |              |   |                 |                               |
|    |                    |                         |                                                                                                    |                                            |                                                                                                    |                                                                                       |                                                                                                    |                                                                                                    | + до              | БАВИТЬ РЕБЕНКА                              |                   |              |   |                 |                               |
| Q  |                    |                         | Иванов<br>Сергей Иванович<br>дата рождения: <b>31.08.2</b><br>id: <b>190741</b><br>подтвердить данные            | 4 <u>2</u><br>2008                         | Сертификат № <b>46_019</b><br>Активировать сертиф                                                                                       | <b>0741_13796</b> пока не а<br><u>икат</u>                                            | ктивирован                                                                                                    |                                                                                                    |                   | изменить<br>удалить<br>умный навига         | хтор              |              |   |                 |                               |
| Ô  |                    |                         | Соругіда 2019<br>Навигатор дополните<br>образования дет<br>Республики Башкор<br>Реализовано на техні<br>INLEARNO | )<br>2льного<br>гей<br>тостан<br>ологиях   | Республиканский дето<br>эздоровительно-обра<br>гуризма, краеведения<br>Региональный модел<br>дополнительного обр<br>Республики Башкорто | ский<br>ізовательный центр<br>а и экскурсий<br>ьный центр<br>разования детей<br>остан | Правила сайт<br>конфиденцис<br>Государствен<br>учреждение,<br>образования<br>детский оздо<br>образовател<br>краеведения<br>ОГРН 102020 | та и политика<br>ональности<br>ное бюджетное<br>дополнительног<br>Республикански<br>ровительно-<br>ьный центр тури<br>и экскурсий<br>2874603 | то<br>ИЙ<br>13ма, | +7 (347) <b>27</b> :<br><u>bashrdct@yan</u> | 3-26-04<br>dex.ru |              |   |                 |                               |
| 0  | https://p          | о02.навигатор.дети/prot | file/children/190741                                                                                             | дите электронную і                         | почту: <b>iv@mail.ru</b>                                                                                                    |                                                                                       |                                                                                                    | ПРОВЕРИТЬ                                                                                                    | входящие          | ПИСЬМО ПОДТВЕРЖДЕ                           | ЕНИЯ              |              |   |                 | •                             |
|    | Пои                | іск в интернете и       | на компьютере                                                                                                    | 0                                          | 🖄 🔒 \llbracket                                                                                                    | 0                                                                                     |                                                                                                    |                                                                                                    | 🖸 RU 🖉 🖡          | 🏂 🔁 🏲 🕠                                     | <u>6</u> ©        | <b>(</b> ) 🕡 | 8 | 13:3<br>22.11.2 | 7<br>019                      |

#### Появляется оранжевая рамка «ГИБКИЙ ПОИСК ПРОГРАММ». Заполняем строки: «МР МЕЛЕУЗОВСКИЙ», выбираем «УЧРЕЖДЕНИЕ ДОПОЛНИТЕЛЬНОГО ОБРАЗОВАНИЯ»

В строке «НАПРАВЛЕННОСТЬ» выбираем направленность программы. В остальных строках выбираем «ЛЮБЫЕ». Далее нажимаем «НАЙТИ».

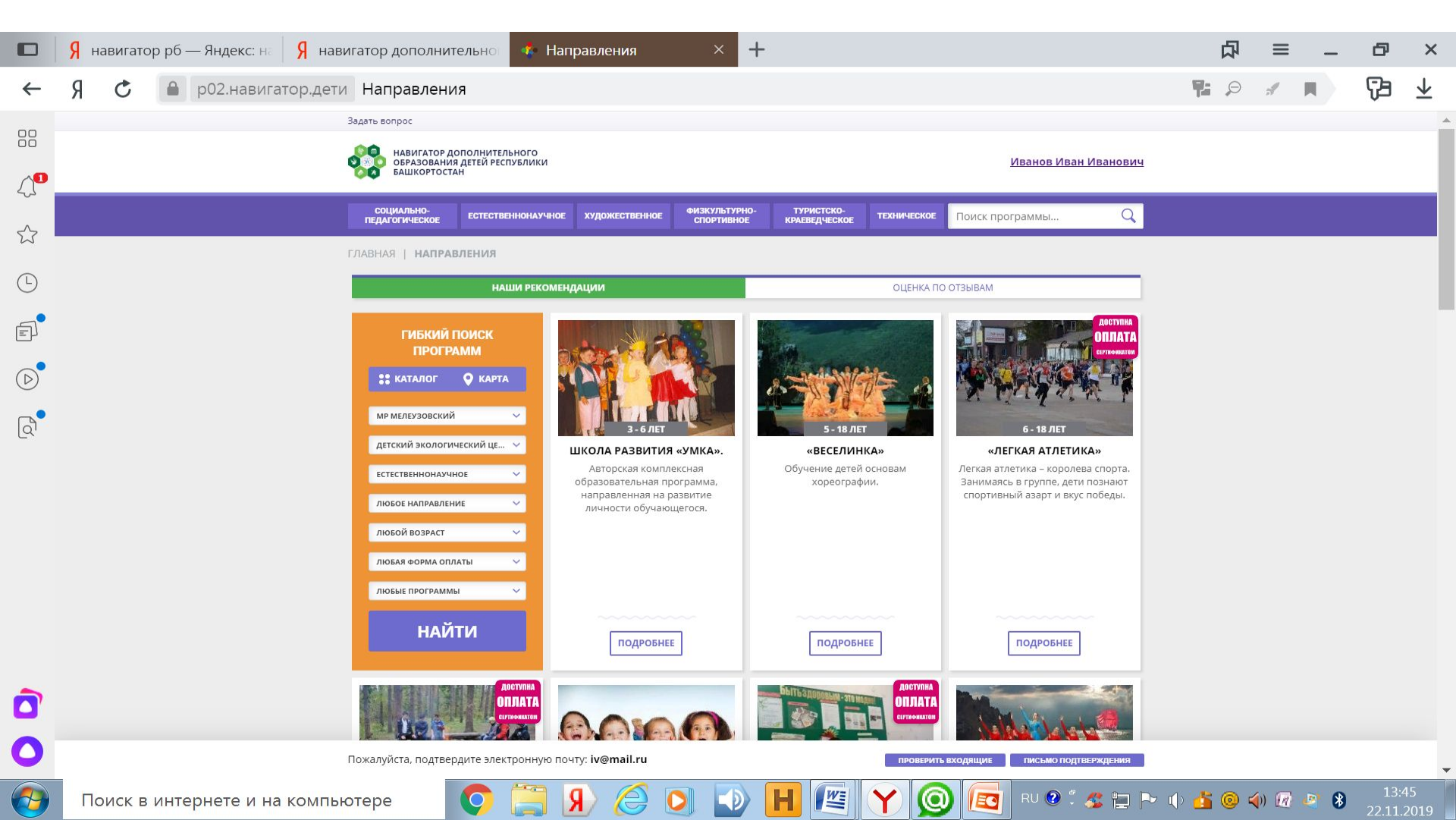

#### На странице появляются все дополнительные общеобразовательные программы, которые реализуются в выбранном учреждении дополнительного образования. Находим нужную и жмем «ПОДРОБНЕЕ».

|                   | Я навигатор рб — Яндекс: на Я навигато | ор дополнительно 🛛 🤹 Е                                    | стественнонаучное ×                                             | +                                                                                   |                                                                | 口            | ≡ _              | ð   | ×              |
|-------------------|----------------------------------------|-----------------------------------------------------------|-----------------------------------------------------------------|-------------------------------------------------------------------------------------|----------------------------------------------------------------|--------------|------------------|-----|----------------|
| $\leftarrow$      | Я С 🔒 р02.навигатор.дети Ес            | стественнонаучное                                         |                                                                 |                                                                                     |                                                                | <b>1</b> : 9 | 1 A              | Ţ3  | $\overline{1}$ |
| 00                | Задатт                                 | гь вопрос                                                 |                                                                 |                                                                                     |                                                                |              |                  |     | *              |
| 00                | 0                                      | навигатор дополнительного<br>образования детей республики |                                                                 |                                                                                     | Иванов Иван Иванович                                           |              |                  |     |                |
| $\mathcal{A}^{1}$ | ~                                      | БАШКОРТОСТАН                                              |                                                                 |                                                                                     |                                                                |              |                  |     | _              |
| ~                 | ne                                     | СОЦИАЛЬНО-<br>ЕДАГОГИЧЕСКОЕ ЕСТЕСТВЕННОНАУЧН              | юе художественное физкультурно спортивное                       | о- туристско-<br>краеведческое техническое                                          | Поиск программы Q                                              |              |                  |     |                |
| $\sim$            | ГЛАВ                                   | ЗНАЯ   НАПРАВЛЕНИЯ   ЕСТЕСТЕ                              | веннонаучное                                                    |                                                                                     |                                                                |              |                  |     |                |
| Ŀ                 |                                        | НАШИ РЕКОМ                                                | мендации                                                        | ОЦЕНКА ПО                                                                           | ОТЗЫВАМ                                                        |              |                  |     |                |
| Ę                 |                                        | ГИБКИЙ ПОИСК                                              | доступна<br>Оплата                                              | ДОСТУПНА<br>ОПЛАТА                                                                  | доступна<br>Оплата                                             |              |                  |     |                |
|                   |                                        | ПРОГРАММ                                                  | EPTROBATOR                                                      | CEPTROAMATER                                                                        | CEPTRONING CEPTRONING                                          |              |                  |     |                |
| $(\square)$       |                                        | КАТАЛОГ • КАРТА                                           |                                                                 |                                                                                     | Stork-                                                         |              |                  |     |                |
| Q                 |                                        | МР МЕЛЕУЗОВСКИЙ 🗸                                         | 6 - 10 JET                                                      | 9-12.7ET                                                                            | 9 - 12 ЛЕТ                                                     |              |                  |     |                |
| <u> </u>          |                                        | ДЕТСКИЙ ЭКОЛОГИЧЕСКИЙ ЦЕ 💛                                | «ЮНЫЕ ЭКОЛОГИ»                                                  | «ЮНЫЕ НАТУРАЛИСТЫ»                                                                  | «ЮНЫЕ КРАЕВЕДЫ»                                                |              |                  |     |                |
|                   |                                        | ЕСТЕСТВЕННОНАУЧНОЕ                                        | Программа предусматривает<br>изучение жизни растений и          | Программа дополняет знания<br>школьников о природных                                | Программа нацелена на<br>теоретическую и на практическую       |              |                  |     |                |
|                   |                                        | направление 🗸                                             | животных в сообществе,<br>взаимодействия человека с<br>природой | явлениях, окружающем мире,<br>активизирует познавательную<br>леятельность учащихся. | подготовку детей в области<br>экологии, краеведения и биологии |              |                  |     |                |
|                   |                                        | ЛЮБОЙ ВОЗРАСТ 🗸 🗸                                         | природой                                                        | дополносто учащимол                                                                 |                                                                |              |                  |     |                |
|                   |                                        | ЛЮБАЯ ФОРМА ОПЛАТЫ 🗸                                      |                                                                 |                                                                                     |                                                                |              |                  |     |                |
|                   |                                        | ЛЮБЫЕ ПРОГРАММЫ 🗸                                         |                                                                 |                                                                                     |                                                                |              |                  |     |                |
|                   |                                        | НАЙТИ                                                     | ПОДРОБНЕЕ                                                       | ПОДРОБНЕЕ                                                                           | ПОДРОБНЕЕ                                                      |              |                  |     |                |
|                   |                                        |                                                           |                                                                 |                                                                                     |                                                                |              |                  |     |                |
| Ô                 |                                        | АОСТУПНА<br>ОПЛАТА<br>супсонилам                          | Австутина<br>ОПЛАТА<br>ситемалов                                |                                                                                     | Авступна<br>ОПЛАТА<br>соттемалия                               |              |                  |     |                |
| ~                 |                                        | C. C. Martin                                              | A                                                               |                                                                                     |                                                                |              |                  |     |                |
| 0                 | Пожа                                   | алуйста, подтвердите электронную                          | почту: <b>iv@mail.ru</b>                                        | проверить                                                                           | входящие письмо подтверждения                                  |              |                  |     | •              |
|                   | Поиск в интернете и на компьюте        | pe 🚺 🦳                                                    |                                                                 |                                                                                     | ) 🔽 RU 🛛 🖞 🦧 🏣 🏊                                               | () 🍊 🔘 :     | <b>(</b> ) 🕜 📑 🛛 | 13: | 49             |

### Выходит полное описание программы. Нажимаем «ЗАПИСАТЬСЯ».

|                                                                                                    | <u> </u>     |            | Я на                 | авигато | р рб — Яң | декс: на            | Я на                                       | вигатор                   | дополните                   | льно     | 🤹 «Юн         | ые экол | оги»               | ×          | +               |             |            |             |                         | 凸                  | ≡          | _          |            | ×                             |                |
|----------------------------------------------------------------------------------------------------|--------------|------------|----------------------|---------|-----------|---------------------|--------------------------------------------|---------------------------|-----------------------------|----------|---------------|---------|--------------------|------------|-----------------|-------------|------------|-------------|-------------------------|--------------------|------------|------------|------------|-------------------------------|----------------|
| Слан                                                                                                    | вная Вс      | ←          | Я                    | Ċ       | ● p02     | .навига             | тор.де                                     | ги «Юн                    | ные эколо                   | оги»     |               |         |                    |            |                 |             |            |             |                         | <b>7:</b> <i>9</i> | A          |            | Ţ3         | $\overline{\mathbf{\Lambda}}$ |                |
|                                                                                                    |              | 00         |                      |         |           | Зада                | ть вопрос                                  |                           |                             |          |               |         |                    |            |                 |             |            |             |                         |                    |            |            |            |                               |                |
| Вставить<br>фер обмена                                                                                                    | Созд<br>слай |            |                      |         |           | 8                   | нави<br>образ<br>башк                      | атор допол<br>ования дете | нительного<br>ей республики |          |               |         |                    |            |                 |             |            | Ивано       | о <mark>в Иван И</mark> | ванович            |            |            |            |                               |                |
|                                                                                                    | X            | ~~~        |                      |         |           |                     | СОЦИАЛЫ                                    | 0-<br>ЖОЕ                 | ственнонаучн                | IOE XY   | /дожественное | ФИЗКУЛ  | ЛЬТУРНО-<br>ТИВНОЕ | ТУРИСТ     | тско-<br>ческое | техническое | е Пои      | к программі | ы                       | Q                  |            |            |            |                               |                |
|                                                                                                    |              |            |                      |         |           | ГЛА                 | вная   н                                   | АПР                       | Я   ЕСТЕСТВ                 | веннон,  | АУЧНОЕ   ЭІ   | кология | «ЮНЫ               | Е ЭКОЛОГІ  | Л»              |             |            |             |                         |                    |            |            |            |                               |                |
| and a second second sec | *            | Ŀ          |                      |         |           | «ŀ                  | Онь                                        |                           | Элог                        | И»       |               |         |                    |            |                 |             |            |             |                         |                    |            |            |            |                               |                |
|                                                                                                    |              | Ē          |                      |         |           |                     |                                            | ЗАПИСАТ                   | ься                         |          | 1             | 2       |                    |            |                 |             | 25         |             | <b>B007</b> 0           |                    |            |            |            |                               | 9 X            |
|                                                                                                    | -            | $\bigcirc$ |                      |         |           | 1                   |                                            | 🗘 отлож                   | КИТЬ                        |          | mailer        |         |                    |            |                 |             |            |             |                         |                    |            |            |            |                               |                |
|                                                                                                    |              | <b>_</b>   |                      |         |           | Воз                 | раст: от 6                                 | до 10 лет                 |                             |          | 614           | 200     |                    |            |                 |             | 1          |             | FERTHONN                | ATOM               |            |            |            |                               |                |
|                                                                                                    |              | נמי        |                      |         |           | Пла                 | н приема                                   | : до 20 дете              | й                           |          | 5             | 2       |                    | 1          | 4               | 11 3        |            |             |                         |                    |            |            |            |                               | ıe             |
|                                                                                                    |              |            |                      |         |           | Фор                 | ма обуче                                   | ния: очная                |                             |          |               | 11      |                    | 1th        | 18              | 11111       |            | A           |                         |                    |            |            |            |                               |                |
| -                                                                                                    | _            |            |                      |         |           | Опл                 | ата серті                                  | фикатом:                  | Да 🕐                        |          |               |         |                    | 117        | 170             | J.          |            | Ke          | MA                      |                    |            |            |            |                               | 81.1           |
|                                                                                                    |              |            |                      |         |           | OB3                 | : Нет                                      |                           |                             |          |               |         | 4                  |            |                 | -           |            | AKED.       | 1                       |                    |            |            |            |                               |                |
|                                                                                                    |              |            |                      |         |           | Адр<br>Респ<br>Пере | ес:<br>1 Башкорт<br>вомайская              | остан, г. Мел<br>, д. 1А  | еуз, ул.                    |          |               | -       | MIZ                |            |                 | 14          | 1          | 100         | F                       | That we            |            |            |            |                               |                |
|                                                                                                    |              |            |                      |         |           | MyH<br>MP M         | иципали<br>Мелеузово                       | <b>тет:</b><br>кий        |                             |          | No.           |         | Chiples -          |            |                 | S.C.        | -          | -AT         |                         | 14                 |            |            |            |                               |                |
|                                                                                                    | -            |            |                      |         |           | Все<br>Д <u>етс</u> | програм<br>кий эколо                       | иы органи:<br>гический це | затора:<br><u>НТР</u>       |          | 1             | T       | Sel 1              |            | 1               | • *         | -          |             |                         |                    |            |            |            |                               |                |
|                                                                                                    |              |            |                      |         |           | Кон<br>+7 (3        | <b>такты ор</b><br>347) 645-0<br>Этеleuzok | <b>анизации</b><br>-90    | :                           |          | описани       | Е ГРУП  | пы с               | тзывы      | АНКЕТА          | место       | о на кар   | TE          |                         |                    |            |            |            |                               |                |
| айд 15 из 1                                                                                                    | 6 "Тема (    |            |                      |         |           | http:               | //dec.sitee                                | du.ru/                    |                             |          | Daapadaa      |         |                    | DODINUT    | 000110.07       | CUTCTDUA    |            |             | aktikko                 |                    |            |            |            |                               |                |
|                                                                                                    |              | 0          |                      |         |           | Пож                 | алуйста, г                                 | одтвердите                | электронную                 | почту: і | v@mail.ru     |         |                    | In DUMUK I | urana ()        | ПРОВЕРИ     | ить входяц | ие пись     | ак тике<br>Бмо подтвер  | ждения             |            |            |            |                               | ,              |
| <b>1</b>                                                                                                    | Поис         | ск в инт   | ге <mark>р</mark> не | те и н  | а компы   | отере               |                                            | <b>O</b>                  | Я 篇                         |          | 9 🔘           |         | Η                  |            | Y               | 0           |            | RU 🕐 🖞      | <u> 4</u>               |                    | <u>i</u> 0 | <b>(</b> ) | <b>e</b> 8 | 13<br>22.1                    | 3:51<br>1.2019 |

## Выходит оформление заявки. Нажимаем «ВЫБЕРИТЕ ГРУППУ».

|    | <mark>Я</mark> нави | гатор рб — Яндекс: на 🦻 навигатор дополнительно 🤹 «Юные экологи» 🛛 🗙 🕂                                                                                | 凸           | ≡              | _ | ð               | ×                             |
|----|---------------------|----------------------------------------------------------------------------------------------------|-------------|----------------|---|-----------------|-------------------------------|
| ←  | ЯС                  | В р02.навигатор.дети «Юные экологи»                                                                                                    | <b>P:</b> 9 | 1              |   | 6               | $\overline{\mathbf{\Lambda}}$ |
| 00 |                     | Задать вопрос                                                                                                    |             |                |   |                 | *                             |
| 00 |                     | навигатор дополнительного<br>образования детей республики<br>башкортостан                                                                             |             |                |   |                 |                               |
| ~~ |                     | Социально-<br>педагогическое естественнонаучное художественное физкультурно-<br>спортивное краеведческое техническое Поиск программы Q                |             |                |   |                 |                               |
| W3 |                     | ГЛАВНАЯ   НАПРАВЛЕНИЯ   ЕСТЕСТВЕННОНАУЧНОЕ   ЭКОЛОГИЯ   «ЮНЫЕ ЭКОЛОГИ»                                                                                |             |                |   |                 |                               |
| Ŀ  |                     |                                                                                                    |             |                |   |                 |                               |
| E) |                     | «Юные экологи»                                                                                                    |             |                |   |                 |                               |
|    |                     | ГРУППА ДАННЫЕ ДЕТЕЙ ДОСТУПНА<br>Группа:                                                                                                    |             |                |   |                 |                               |
| 0  |                     | Выберите группу                                                                                                    |             |                |   |                 |                               |
| Q  |                     | Адрес проведения:                                                                                                    |             |                |   |                 |                               |
|    |                     | Респозицируюстая, с. мелеуз, ул. первоманская, д. тя<br>все программы учреждения дополнительного образования:<br>Детский экологический центр<br>ДАЛЕЕ |             |                |   |                 |                               |
| ñ  |                     | ИР Мелеузовский<br>Все программы организатора:<br>Детский экологический центо<br>Контакты организации:<br>+7 (347) 645-06-90<br>de Gemeleuzop r ru    |             |                |   |                 |                               |
|    |                     | http://dec.siteedu.ru/<br>Разработка программы продиктована отсутствием в теории и практике                                                           |             |                |   |                 |                               |
| 0  |                     | Пожалуйста, подтвердите электронную почту; iv@mail.ru проверить входящие письмо подтверждения                                                         |             |                |   |                 | -                             |
|    | Поис                | к в интернете и на компьютере 🜔 🧊 📳 🄗 🏈 📳 🖉 🔛 🚱 🖪 RU 🖲 🕱 🚍 🌬 🛙                                                                                        | 0 🏄 🎯 🕯     | <b>(</b> ) 🗖 ( | 8 | 13:5<br>22.11.2 | 4<br>2019                     |

#### Выбираем группу.

|              | Я навигатор рб — Яндекс: на Я навигатор дополнительно 🤹 «Юные экологи» 🗡 🕂                                                                                                    | 口        | ≡          | _ 0           | ×                             |
|--------------|----------------------------------------------------------------------------------------------------|----------|------------|---------------|-------------------------------|
| $\leftarrow$ | Я С 🔒 р02.навигатор.дети «Юные экологи»                                                                                                    | 7: 9     | 1 A        | 몃             | $\overline{\mathbf{\Lambda}}$ |
|              | Задать вопрос<br>навигатор дополнительного<br>образования детей республики<br>вашкортостан                                                                                                    |          |            |               |                               |
| ~~           | социально-<br>педагогическое естественнонаучное художественное онакультурно-<br>спортивное краеведческое техническое Поиск программы Q                                                                                                    |          |            |               |                               |
|              | ГЛАВНАЯ   НАПРАВЛЕНИЯ   ЕСТЕСТВЕННОНАУЧНОЕ   ЭКОЛОГИЯ   <b>«ЮНЫЕ ЭКОЛОГИ»</b>                                                                                                    |          |            |               |                               |
| Ē            | «Юные экологи»                                                                                                    |          |            |               |                               |
| $\bigcirc$   | руппа:<br>Выберите группу Анные детей Доступна<br>ОПЛАТА                                                                                                    |          |            |               |                               |
| ¢            | тоные экологи чемкова по пе (№ 689) — по сертиеикату<br>юные экологи чемкова 1,12 дет (№ 13356) — по сертиеикату<br>юные экологи чемкова 1,16 14521) — по сертиеикату<br>юные экологи опойкова 1,16 14521)<br>опойкова пе юные экологи (№ 22207) — по сертиеикату<br>пе немкова коные экологи (№ 22207) — по сертиеикату<br>пе немкова коные экологи (№ 22214) — по сертиеикату<br>пе немкова на юные экологи (№ 22214) — по сертиеикату<br>муниципалитет:<br>MP MeneyaoBckvila<br>Вс программы организатора:<br>Детский экологи центо |          |            |               |                               |
| Ô            | Контакты организации:    +7 (347) 645-06-90  ОПИСАНИЕ  ГРУППЫ  ОТЗЫВЫ  АНКЕТА  МЕСТО НА КАРТЕ    dec@meleuzobr.ru                                                                                                    |          |            |               |                               |
| 0            | Разработка программы проликтована отсутствием в теории и практике<br>Пожалуйста, подтвердите электронную почту: iv@mail.ru проверить входящие письмо подтверждения                                                                                                    |          |            |               |                               |
|              | Поиск в интернете и на компьютере 🜔 🚆 Я 🧷 💽 🚺 🚺 💽 🖌 🙆 📧 Р 🛛                                                                                                    | t) 🏄 🎯 🕯 | () 🕼 🦉     | 13:<br>22.11. | 56<br>2019                    |
| -            | В группах с надписью «по муниципальному зада                                                                                                    | нин      | <b>0</b> » |               |                               |

обучение осуществляется по сертификату учёта

#### После того как группа выбрана нажимаем «ДАЛЕЕ»

|                     | Я навига | тор рб — Яндекс: на | Я навигатор дополнительно 🤹 «Юные экологи» 🛛 🔸 🕂                                                                                       | 口        | ≡ | _   | ð               | ×                       |
|---------------------|----------|---------------------|----------------------------------------------------------------------------------------------------|----------|---|-----|-----------------|-------------------------|
| ←                   | я с      | 🔒 р02.навига        | атор.дети «Юные экологи»                                                                                                    | <b>P</b> | 1 |     | 73              | $\overline{\mathbf{v}}$ |
|                     |          |                     | Задать вопрос                                                                                                    |          |   |     |                 |                         |
|                     |          |                     | навигатор дополнительного<br>образования детей республики Иванов Иван Иванович                                                         |          |   |     |                 |                         |
| $\Lambda^{\bullet}$ |          |                     | СС БАШКОРТОСТАН                                                                                                    |          |   |     |                 | _                       |
| ~                   |          |                     | социально-<br>педагогическое естественнонаучное художественное очажультурно-<br>спортивное красведческое техническое Поиск программы Q |          |   |     |                 |                         |
| $\mathcal{W}$       |          |                     | ГЛАВНАЯ   НАПРАВЛЕНИЯ   ЕСТЕСТВЕННОНАУЧНОЕ   ЭКОЛОГИЯ   «ЮНЫЕ ЭКОЛОГИ»                                                                 |          |   |     |                 |                         |
| Ŀ                   |          |                     | ×                                                                                                    |          |   |     |                 |                         |
| E)                  |          |                     | «Юные экологи»                                                                                                    |          |   |     |                 |                         |
| _                   |          |                     | ГРУППА ДАННЫЕ ДЕТЕЙ ДОСТУПНА А                                                                                                    |          |   |     |                 |                         |
| $\bigcirc$          |          |                     |                                                                                                    |          |   |     |                 |                         |
| <b></b>             |          |                     |                                                                                                    |          |   |     |                 |                         |
| LQ'                 |          |                     | адрес проведения:<br>Респ Башкортостан, г. Мелеуз, ул. Первомайская, д. 1А                                                             |          |   |     |                 |                         |
|                     |          |                     | все программы учреждения дополнительного образования:<br>Детский экологический центр<br>ДАЛЕЕ                                          |          |   |     |                 |                         |
|                     |          |                     | Муниципалитет:<br>MP Мелеузовский<br>Все программы организатора:<br>Детский экологический центо                                        |          |   |     |                 |                         |
|                     |          |                     | Контакты организации:<br>+7 (347) 645-06-90 ОПИСАНИЕ ГРУППЫ ОТЗЫВЫ АНКЕТА МЕСТО НА КАРТЕ<br>dec@meleuzobr.ru<br>htto://decsiteedu.ru/  |          |   |     |                 |                         |
| 0                   |          |                     | Разработка программы проликтована отсутствием в теории и практике                                                                      |          |   |     |                 |                         |
|                     |          |                     | ножалуиста, подтвердите электронную почту: IV@mail.ru проверить входящие письмо подтверждения                                          |          |   |     | 10-1            | •                       |
| <b>7</b>            | Поиск    | в интернете и на    | а компьютере 🛛 🜍 🚊 ႔ ⊘ 💟 📣 💾 🌿 🍸 🞯 🖾 Р 🖉 💈 🖕 Р                                                                                         | 🕕 🏄 🎯 🕯  |   | 3 🚯 | 13:5<br>22.11.2 | 2019                    |

#### Нажимаем «ДАЛЕЕ».

|               | Я навигатор рб — Яндекс: на Я на | вигатор дополнительно 🔹 «Юные экологи» 🛛 🗙 🕂                                                                                                    | 口                   | ≡ _ | ð     | ×              |
|---------------|----------------------------------|----------------------------------------------------------------------------------------------------|---------------------|-----|-------|----------------|
| ←             | Я С 🔒 р02.навигатор.дет          | и «Юные экологи»                                                                                                    | <b>7</b> : <i>9</i> | A 📕 | Ţ3    | $\overline{1}$ |
|               |                                  | Задать вопрос                                                                                                    |                     |     |       |                |
|               |                                  | навигатор дополнительного<br>образования детей геспублики<br>вышкортостан Иванов Иван Иванович                                                                                                    |                     |     |       |                |
| $\mathcal{A}$ |                                  |                                                                                                    |                     |     |       | _              |
| ~             |                                  | социально-<br>педаготическое естественнонаучное художественное физкультурно-<br>спортивное трунитское техническое Поиск программы Q                                                                                                    |                     |     |       |                |
| $\sim$        |                                  | ГЛАВНАЯ   НАПРАВЛЕНИЯ   ЕСТЕСТВЕННОНАУЧНОЕ   ЭКОЛОГИЯ   «ЮНЫЕ ЭКОЛОГИ»                                                                                                    |                     |     |       | - 1            |
| L)            |                                  |                                                                                                    |                     |     |       | - 1            |
| $\bigcirc$    |                                  | оформление заявки                                                                                                    |                     |     |       |                |
| 5             |                                  | «Юные экологи»                                                                                                    |                     |     |       |                |
| _             |                                  | ГРУППА ДАННЫЕ ДЕТЕЙ ДОСТУПНА                                                                                                    |                     |     |       |                |
| D             |                                  | ОПЛАТА                                                                                                    |                     |     |       |                |
| <u> </u>      |                                  | В данный момент внедряется <u>система персонифицированного финансирования</u> задать вопрос                                                                                                    |                     |     |       |                |
| لوم           |                                  | 1. ИВанов Сергей Иванович, 31.08.2008<br>Заяека будет зорегистрирована без применения сертификата финансирования.<br>Исблемить РЕБЕНКИ<br>НАЗАД<br>Алтее<br>Все программы организатора:<br>Датский зкологический центо<br>Контакты организации: |                     |     |       |                |
|               |                                  | +7 (347) 645-06-90 ОПИСАНИЕ ГРУППЫ ОТЗЫВЫ АНКЕТА МЕСТО НА КАРТЕ<br>dec@meleuzobr.ru                                                                                                    |                     |     |       |                |
|               |                                  | <u>nttp://decisiteedu.ru/</u><br>Разработка программы проликтована отсутствием в теории и практике                                                                                                    |                     |     |       |                |
| 0             |                                  | Пожалуйста, подтвердите электронную почту: iv@mail.ru письмо подтверждения                                                                                                    |                     |     |       |                |
|               |                                  |                                                                                                    |                     |     | 1 4.4 | 0              |

8

(1)

7

0

X

#### Выходит строка «ВАША ЗАЯВКА ПРИНЯТА И БУДЕТ ОБРАБОТАНА ВБЛИЖАЙШЕЕ ВРЕМЯ».

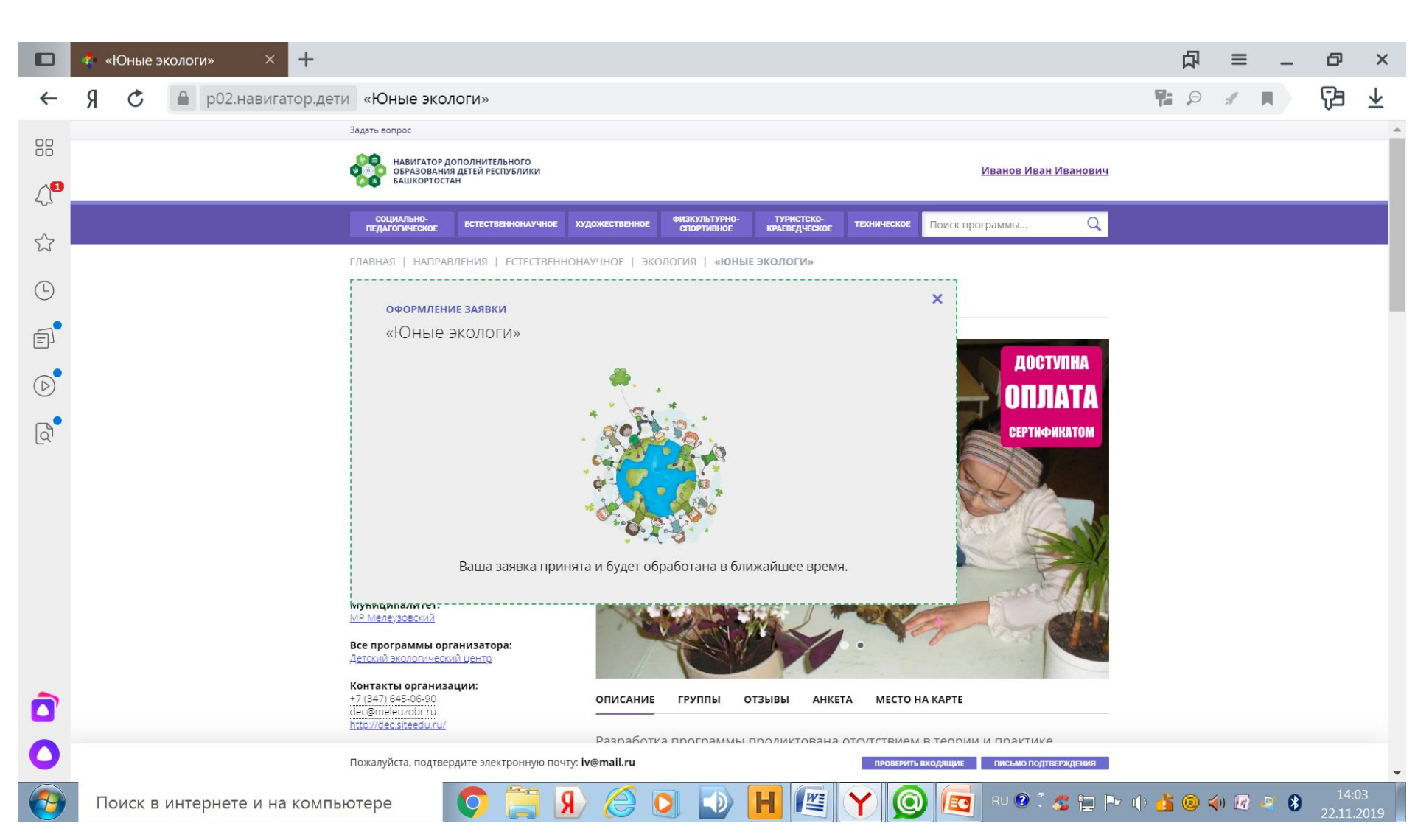

Заходим в свою электронную почту, открываем письмо «Подтвердить e-mail в Навигаторе». Проходим по ссылке. Выходит окно «ЭЛЕКТРОННАЯ ПОЧТА ПОДТВЕРЖДЕНА».

Ваша регистрация прошла успешно.

После подтверждения заявки (заявку подтверждает Учреждение) Вам необходимо прийти в Учреждение со СНИЛС ребёнка и подписать договор «Об образовании на обучение по дополнительной общеобразовательной программе в рамках персонифицированного финансирования»